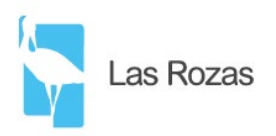

# Instrucciones para la reserva de plaza en las actividades del área de Juventud una vez efectuada el alta como usuario registrado

### **CREACIÓN DE CONTRASEÑA**

- Desde la web de las reservas de plaza en las actividades: <u>https://lasrozas-juventud.deporsite.net/loginmenu</u> hacer clic en *¿Has olvidado tu contraseña?*
- En el cuadro que aparece se introduce la dirección de correo y la fecha de nacimiento del usuario participante mayor de edad o del usuario tutor legal del participante menor de edad (haciendo clic en el año del calendario se avanza por años).
- Recibirás un correo electrónico con un enlace desde el que se crea la contraseña de acceso.

#### VALIDARSE UNA VEZ CREADA LA CONTRASEÑA DE ACCESO

- Desde la web de las reservas de plaza: <u>https://lasrozas-juventud.deporsite.net/loginmenu</u> se introducen los datos solicitados:
  - **Usuario:** el NIF/NIE con la letra del usuario participante mayor de edad o del usuario tutor legal del participante menor de edad.
  - **Contraseña**: la contraseña creada.

#### **EFECTUAR UNA INSCRIPCIÓN**

- Una vez validado mediante usuario y contraseña, acceder a **INSCRIPCIÓN ACTIVIDADES** y seleccionar al participante que se quiera inscribir en una actividad.
- Dependiendo de la fecha de nacimiento y del perfil asignado (empadronado/residente/estudiante) aparecerá un listado de actividades a las que se puede efectuar una reserva de plaza.
- Para inscribirse en cualquier actividad hay que aceptar tres pantallas:
  - o Contratación de actividades: hay que hacer clic en Continuar
  - Obligaciones de los participantes: hay que aceptar las condiciones y Continuar
  - *Reserva actividad:* hay que hacer clic en *Contratar.*
  - o Finalmente, aparecerá en color verde el mensaje Reserva realizada correctamente
- Todas las reservas de plaza, como preinscripción a una actividad, son gratuitas. Pero algunas actividades tienen un precio que se notificará al confirmar la plaza. Los precios públicos están publicados en la web municipal: <u>https://www.lasrozas.es/juventud/actividades</u>
- Efectuada la reserva de plaza llegará un correo electrónico con un PDF como justificación de la preinscripción realizada. Si este correo no llega la preinscripción no se ha realizado.
- En las actividades que llevan un **pago asociado**, cuando se forme el grupo mínimo de participantes, llegará un correo electrónico avisando de la generación de un pago pendiente en el perfil del participante mayor de edad o del usuario tutor legal de un participante menor de edad.

## **NEWSLETTER ROZASJOVEN**

Para mantenerse informado de actividades y plazos de inscripción<a href="https://acumbamail.com/newform/web/9n9wilf3tJY0ehPxCR3XssTKcBKqY6/31329/">https://acumbamail.com/newform/web/9n9wilf3tJY0ehPxCR3XssTKcBKqY6/31329/</a>

#### PARA CUALQUIER DUDA O CONSULTA

- Correo electrónico: juventud.actividades@lasrozas.es
- Teléfono: 917579600
- Web: <u>https://www.lasrozas.es/juventud</u>